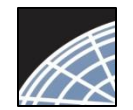

## **Revise Your Project**

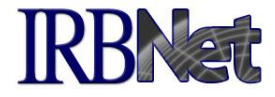

You can easily revise your project by creating a new package. All versions of your project become a permanent part of your electronic project record.

| Welcome to IRBNet                                                                                                    |                                                                                                    |                                                                                         |                                                                                                    |                          |                             |              | Proje                                                                        | ect Overview                     |
|----------------------------------------------------------------------------------------------------|----------------------------------------------------------------------------------------------------|-----------------------------------------------------------------------------------------|----------------------------------------------------------------------------------------------------|--------------------------|-----------------------------|--------------|------------------------------------------------------------------------------|----------------------------------|
| John Researcher                                                                                                    | [137618-1] Motivations of Re                                                                                                    | esearch Subje                                                                           | ects: A Mixed                                                                                                | Method                   | s Study                     |              |                                                                              |                                  |
| My Projects                                                                                                    | Yoy have Full access to this project. (Edit)                                                                                                    |                                                                                         |                                                                                                    |                          |                             |              |                                                                              |                                  |
| Create New Project                                                                                                    | Researc                                                                                                    | h Institution Z                                                                         | anzibar Univer                                                                                               | sity, Fre                | derick, MD                  |              |                                                                              |                                  |
| Note that this is the                                                                                                    |                                                                                                    | Title N                                                                                 | Aotivations of F                                                                                             | Research                 | Subjects: A                 | Mixed Meth   | ods Study                                                                    |                                  |
| first package in the                                                                                                    | Principal                                                                                                    | Investigator F                                                                          | Researcher, Jo                                                                                               | hn, PhD                  |                             |              |                                                                              |                                  |
| sequence.                                                                                                    |                                                                                                    | Keywords I                                                                              | ncentive, Extra                                                                                              | a Credit                 |                             |              |                                                                              |                                  |
|                                                                                                    |                                                                                                    | Sponsor N                                                                               | Vational Resea                                                                                               | rch Four                 | dation                      |              |                                                                              |                                  |
| Share this Project<br>Sign this Package<br>Submit this Package                                                                                                    | The documents for this projec                                                                                                    | ct can be acces                                                                         | ssed from the                                                                                                | Designe                  | r.                          |              |                                                                              |                                  |
| Delete this Package                                                                                                    | Project Status as of: 03/20/201                                                                                                    | 13                                                                                      |                                                                                                    |                          |                             |              |                                                                              |                                  |
| Send Project Mail                                                                                                    |                                                                                                    |                                                                                         | Board                                                                                                    |                          | pproval Date Project Sta    |              |                                                                              |                                  |
| Reviews                                                                                                    | Reviewing Board                                                                                                    |                                                                                         | Ref #                                                                                                    | Initial Ap               | oproval Date                | Project Stat | tus                                                                          | Expiration Date                  |
| Project History                                                                                                    | Reviewing Board<br>Metropolitan IRB, Frederick, MD                                                                                                    |                                                                                         | Ref #<br>09-497                                                                                              | Initial Ap               | oproval Date                | Project Stat | tus                                                                          | Expiration Date                  |
| Reviews<br>Project History<br>Messages & Alerts (3)<br>Other Tools<br>Forms and Templates                                                                                           | Reviewing Board<br>Metropolitan IRB, Frederick, MD<br>Package 137618-1 is: 🔒 Loc                                                                                                    | cked                                                                                    | Ref #<br>09-497                                                                                              | Initial Ap               | oproval Date                | Project Stat | Package 1 of 2                                                               | Expiration Date       04/03/2013 |
| Reviews<br>Project History<br>Messages & Alerts (3)<br>Other Tools<br>Forms and Templates<br>To create a new                                                                        | Reviewing Board<br>Metropolitan IRB, Frederick, MD<br>Package 137618-1 is: 🔒 Loc<br>Submitted To                                                                                                    | cked<br>Submission<br>Date                                                              | Ref #<br>09-497<br>Submission<br>Type                                                                        | Board<br>Ref #           | pproval Date<br>Board Actio | Project Stat | Package 1 of 2<br>Effective<br>Date                                          | Expiration Date       04/03/2013 |
| Reviews<br>Project History<br>Messages & Alerts (3)<br>Other Tools<br>Forms and Templates<br>To create a new<br>package from an                                                     | Reviewing Board<br>Metropolitan IRB, Frederick, MD<br>Package 137618-1 is: 🔒 Loc<br>Submitted To<br>Metropolitan IRB, Frederick, MD                                                                                      | cked<br>Submission<br>Date<br>09/30/2009                                                | Ref #<br>09-497<br>Submission<br>Type<br>New Project                                                         | Board<br>Ref #<br>09-497 | Board Actio                 | Project Stat | Package 1 of 2<br>Effective<br>Date<br>10/05/2009                            | Expiration Date<br>04/03/2013    |
| Reviews<br>Project History<br>Messages & Alerts (3)<br>Other Tools<br>Forms and Templates<br>To create a new<br>package from an<br>existing package, click                          | Reviewing Board<br>Metropolitan IRB, Frederick, MD<br>Package 137618-1 is: 🛱 Loc<br>Submitted To<br>Metropolitan IRB, Frederick, MD                                                                                      | Cked<br>Submission<br>Date<br>09/30/2009                                                | Ref #<br>09-497<br>Submission<br>Type<br>New Project                                                         | Board<br>Ref #<br>09-497 | Board Actio                 | Project Stat | Package 1 of 2<br>Effective<br>Date<br>10/05/2009                            | Expiration Date<br>04/03/2013    |
| Reviews<br>Project History<br>Messages & Alerts (3)<br>Other Tools<br>Forms and Templates<br>To create a new<br>package from an<br>existing package, click<br>on "Project History." | Reviewing Board<br>Metropolitan IRB, Frederick, MD<br>Package 137618-1 is:  Loc<br>Submitted To<br>Metropolitan IRB, Frederick, MD<br>hared with the following IRE                                                       | cked<br>Submission<br>Date<br>09/30/2009                                                | Ref #<br>09-497<br>Submission<br>Type<br>New Project                                                         | Board<br>Ref #<br>09-497 | Board Actio<br>Modification | Project Stat | Package 1 of 2<br>Effective<br>Date<br>10/05/2009                            | Expiration Date<br>04/03/2013    |
| Project History<br>Messages & Alerts (3)<br>Other Tools<br>Forms and Templates<br>To create a new<br>package from an<br>existing package, click<br>on "Project History."            | Reviewing Board<br>Metropolitan IRB, Frederick, MD<br>Package 137618-1 is:  Loc<br>Submitted To<br>Metropolitan IRB, Frederick, MD<br>hared with the following IRE<br>IRBNet User                                        | cked<br>Submission<br>Date<br>09/30/2009<br>3Net users:<br>Organi                       | Ref #<br>09-497<br>Submission<br>Type<br>New Project<br>zation                                               | Board<br>Ref #<br>09-497 | Board Actio<br>Modification | Project Stat | Package 1 of 2<br>Effective<br>Date<br>10/05/2009                            | Expiration Date<br>04/03/2013    |
| Project History<br>Thessages & Alerts (3)<br>Other Tools<br>Forms and Templates<br>To create a new<br>package from an<br>existing package, click<br>on "Project History."           | Reviewing Board<br>Metropolitan IRB, Frederick, MD<br>Package 137618-1 is: 👚 Loc<br>Submitted To<br>Metropolitan IRB, Frederick, MD<br>hared with the following IRE<br>IRBNet User<br>Chandry, Francis                   | cked<br>Submission<br>Date<br>09/30/2009<br>3Net users:<br>Organi<br>Zanziba            | Ref #<br>09-497<br>Submission<br>Type<br>New Project<br>zation<br>r University, Fred                         | Board<br>Ref #<br>09-497 | Board Actio<br>Modification | Project Stat | Package 1 of 2<br>Effective<br>Date<br>10/05/2009                            | Expiration Date<br>04/03/2013    |
| Project History<br>Messages & Alerts (3)<br>Other Tools<br>Forms and Templates<br>To create a new<br>package from an<br>existing package, click<br>on "Project History."            | Reviewing Board<br>Metropolitan IRB, Frederick, MD<br>Package 137618-1 is:  Loc<br>Submitted To<br>Metropolitan IRB, Frederick, MD<br>hared with the following IRE<br>IRBNet User<br>Chandry, Francis<br>Palazzo, Enrico | cked<br>Submission<br>Date<br>09/30/2009<br>3Net users:<br>Organi<br>Zanziba<br>Zanziba | Ref #<br>09-497<br>Submission<br>Type<br>New Project<br>Zation<br>Ir University, Fred<br>Ir University, Fred | Board<br>Ref #<br>09-497 | Board Actio<br>Modification | Project Stat | Package 1 of 2<br>Effective<br>Date<br>10/05/2009<br>Access<br>Read<br>Write | Expiration Date<br>04/03/2013    |

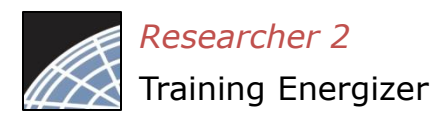

## Create a New Package

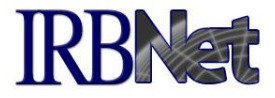

The Project History page displays all packages in this project. From here you can create a second package.

| IRBNet ID: 137618-1                                                                                                    | FIRSTOR                                                                                            |                                                                                              |                                          |                                     | USER PROF                                 | ILE LOG                      | OUT         |
|----------------------------------------------------------------------------------------------------|----------------------------------------------------------------------------------------------------|----------------------------------------------------------------------------------------------|------------------------------------------|-------------------------------------|-------------------------------------------|------------------------------|-------------|
| Welcome to IRBNet<br>John Researcher                                                                                                    | 1427C49 41 Matiustians of Daga                                                                     | and Cubicates A Missad Mati                                                                  | hada Ctud                                |                                     | Proj                                      | ect Hist                     | ory         |
| My Projects<br>Create New Project<br>V My Reminders (3)                                                                                  | Pkg                                                                                                | S                                                                                            | ubmission                                |                                     | [4] 4] 1-1o<br>  Pro                      | f1 > 1 10<br>bject Status Vi | 0 ▼<br>ew [ |
| Project Administration<br>Project Overview<br>Designer                                                                                   | # Submission Type       * 1     New Project                                                        | 09                                                                                           | ate<br>9/30/2009                         | Review Type<br>Expedited<br>Review  | Board Action<br>Modifications<br>Required | Date<br>10/05/2009           | Ē           |
| Share this Project<br>Sign this Package<br>Submit this Package<br>Delete this Package<br>Send Project Mail<br>Reviews<br>Project History | Your current document package<br>or modified documents (such as<br>Reports) by creating a new docu | has already been submitted ar<br>Revision/Amendment materials<br>ment package.<br>Create New | nd is preser<br>s, Renewal/<br>/ Package | ntly locked by y<br>/Continuing Rev | our Board. You m<br>iew materials, and    | ay prepare n<br>d Adverse E  | new<br>vent |
| Messages & Alerts (3) Other Tools Forms and Templates                                                                                    | Click "Create New<br>Package."                                                                     |                                                                                              |                                          |                                     |                                           |                              |             |
|                                                                                                    |                                                                                                    |                                                                                              |                                          |                                     |                                           |                              |             |

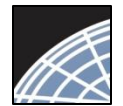

## Access New Package

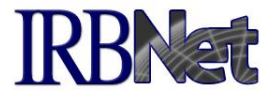

The new package has a status of Work in Progress and is editable.

| IRBNet ID: 137618-2                                                                                            |                                                                                                    |             |                  |                                   |                                      | USER PRO                  | FILE LO           | GOUT                    |
|----------------------------------------------------------------------------------------------------|----------------------------------------------------------------------------------------------------|-------------|------------------|-----------------------------------|--------------------------------------|---------------------------|-------------------|-------------------------|
| IRBNet                                                                                                    | FIRST ST.                                                                                                    | -           |                  |                                   | J.                                   |                           |                   |                         |
| Welcome to IRBNet<br>John Researcher                                                                           | [137618-2] Motivations of Research Su                                                                                                    | bjects: A N | Nixed Me         | ethods Study                      | у                                    | Proj                      | ject His          | tory                    |
| My Projects<br>Create New Project                                                                              |                                                                                                    |             |                  |                                   | 72                                   | 🚺 📢 1 - 2 o               | f 2 🕨 🔰 🦷         | 10 <del>↓</del><br>/iew |
| W My Reminders (3)  Project Administration  Project Oversion                                                   | Pkg     #     Submission Type     Work in progress (Not submitted)                                                                                   |             |                  | Submission<br>Date                | Review Type                          | Board Action              | Effective<br>Date | ₿                       |
| Designer<br>Share this Project                                                                                 | 1 New Project                                                                                                    |             |                  | 09/30/2009                        | Expedited<br>Review                  | Modifications<br>Required | 10/05/2009        | · 🕀                     |
| Sign this Package<br>Submit this Package<br>Delete this Package                                                |                                                                                                    |             |                  |                                   |                                      | <b> ∢ ↓</b> 1 - 2 o       | f2 🕨 🔰 🦷          | 10 🗸                    |
| Send Project Mail<br>Reviews<br>Project History<br>Messages & Alerts (3)<br>Other Tools<br>Forms and Templates | <ul> <li>✓ Note that a second<br/>package is created.</li> <li>✓ The Project History<br/>lists all packages in<br/>the project lifecycle.</li> </ul> |             | ✓ No<br>in<br>bu | ow click<br>Progres<br>iilding th | on the Wo<br>s to begin<br>ne packag | ork<br>e.                 |                   |                         |
|                                                                                                    |                                                                                                    |             |                  |                                   |                                      |                           |                   |                         |

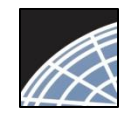

## Add or Revise Documents

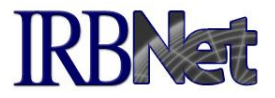

Bring forward and revise documents previously submitted, or add a new document as required.

| Welcome to IRBNet                                               | Designer                                                                                                    |
|-----------------------------------------------------------------|----------------------------------------------------------------------------------------------------|
| John Researcher                                                 | [137618-2] Motivations of Research Subjects: A Mixed Methods Study                                                                                                    |
| My Projects<br>Create New Project                               | Step 1:<br>Download blank forms, document templates and reference materials to assist you in assembling your document package.                                                                                         |
| Y My Reminders (3)                                              | Select a Library: Metropolitan IRB, Frederick, MD 👻                                                                                                    |
| Project Administration<br>Project Overview                      | Select a Document: Application for Continued Approval   Download                                                                                                    |
| Designer<br>Share this Project                                  | Step 2:<br>Assemble your document package. In addition to adding project documents in the Second Second Second Second Second                                                                                           |
| Sign this Package<br>Submit this Package<br>Delete this Package | New and Revised Documents in this Package:<br>New and Revised Documents in this Package:<br>Download the previous                                                                                                    |
| Send Project Mail<br>Reviews<br>Project History                 | There are currently no documents in version to your computer, modify as required and save.                                                                                                    |
| Messages & Alerts (3)<br>Other Tools<br>Forms and Templates     | There are no Training & Credentials records linked to this package. 1 V<br>IRBNet allows you to revise your existing project documents and mainta                                                                      |
| All documents                                                   | your package. Learn more.<br>Add New Document<br>OR<br>To add a new<br>document, click<br>"Add New<br>Documents from Previous Packages that you can Revise: (When should                                               |
| submitted<br>packages are                                       |                                                                                                    |
| listed here.                                                    | Application Form         IRB Application         09/30/2009         09/30/2009         Modifications           1         Consent Form         Consent Form         09/30/2009         09/30/2009         Modifications |

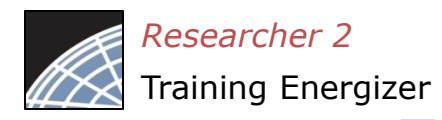

## Attach a Document

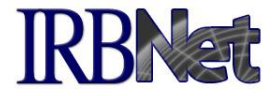

Browse and locate the revised or new document on your computer, and attach by clicking the Update button.

| IRBNet ID: 137618-2                                                                                                    |                                                                                                    |                                                                                                    |                                                                                                    |                                            | USER PROFILE | LOGOUT |
|----------------------------------------------------------------------------------------------------|----------------------------------------------------------------------------------------------------|----------------------------------------------------------------------------------------------------|----------------------------------------------------------------------------------------------------|--------------------------------------------|--------------|--------|
| <b>IRBNet</b>                                                                                                    | ALK.                                                                                                    |                                                                                                    | -                                                                                                    |                                            |              |        |
| Welcome to IRBNet<br>John Researcher         My Projects         Create New Project         ♥ My Reminders (3)         Project Administration         Project Overview         Designer         ✓       Browse your had<br>for documents,<br>attach.         ✓       This view is for<br>updating a docu<br>from package 1.<br>view for attachin<br>new document i<br>similar. | [137618-2] Mo<br>You are updat<br>• This att<br>• It was a<br>• It has a<br>ard drive<br>and<br>ument<br>• The<br>ng a<br>s | otivations of Research S<br>ing an attachment. To hel<br>tachment was loaded from<br>attached on 09/30/2009.<br>a size of 93184 bytes.<br>Document Type *<br>Description<br>File * | Subjects: A Mixed Me<br>op you identify the file to<br>the file Consent Form<br>Consent Form v2<br>Update | thods Study<br>hat was attached:<br>m.doc. |              | Browse |
|                                                                                                    |                                                                                                    |                                                                                                    |                                                                                                    |                                            |              |        |

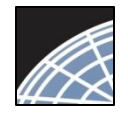

## Document Management Tools

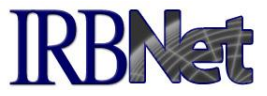

IRBNet provides powerful tools to update and review project documents.

| Welcome to IRBNet       |                                                                                |                                 |                        |                          |                           | Designer     |  |
|-------------------------|--------------------------------------------------------------------------------|---------------------------------|------------------------|--------------------------|---------------------------|--------------|--|
| John Researcher         | [137618-2] Motivations                                                         | of Research Subjects: A Mi      | xed Methods Study      | /                        |                           | 1000         |  |
| My Projects             | Step 1:                                                                        |                                 |                        |                          |                           |              |  |
| Create New Project      | Download blank forms,                                                          | document templates and refere   | ence materials to as:  | sist you in asse 📃       | View                      |              |  |
| Y My Reminders (3)      | Select a Library:                                                              | Metropolitan IRB, Frederick,    | MD 👻                   | 2                        | View revi                 | sion histor  |  |
| Project Administration  | Select a Document:                                                             | Application for Continued Ap    | proval                 | 3                        | Update                    |              |  |
| Project Overview        |                                                                                |                                 |                        |                          |                           |              |  |
| Designer                | Step 2:                                                                        |                                 |                        | 4                        | Delete do                 | cument       |  |
| Share this Project      | Assemble your docume                                                           | ent package. In addition to add | ing project document   | ts to your package.      | IRBNet also all           | ows you to   |  |
| Sign this Package       | link your project team's                                                       | Training & Credentials to your  | package.               | , ,                      |                           |              |  |
| Submit this Package     | New and Revised Dor                                                            | uments in this Package:         |                        |                          | •                         | * * *        |  |
| Delete this Package     | new and newsed bot                                                             | uniento in this r dekuge.       |                        |                          |                           |              |  |
| Send Project Mail       | Document Type                                                                  | Description                     |                        | Last Modified            |                           |              |  |
| Reviews                 | Consent Form                                                                   | Consent Form v2                 |                        | 10/06/2009 09:28 AM      |                           | 尘 🖉 🦉        |  |
| Project History         |                                                                                |                                 |                        |                          |                           |              |  |
| 🏽 Messages & Alerts (3) | There are no Training &                                                        | Credentials records linked to t | his package.   View    | w All Links   Link / Un- | Link Records              |              |  |
|                         | IRBNet allows you to re                                                        | vise your existing project docu | ments and maintain     | version history, or a    | idd entirely new          | documents to |  |
| Note that after         | your package. Learn m                                                          | lore.                           |                        |                          |                           |              |  |
| revising, the           |                                                                                |                                 | dd New Deswaret        |                          | -                         |              |  |
| document is             |                                                                                | A                               | Id New Document        | (when should I do this   | 0                         |              |  |
| removed from the        |                                                                                |                                 |                        |                          |                           |              |  |
| visible list of         |                                                                                |                                 | OR                     |                          |                           |              |  |
| documents from          |                                                                                |                                 |                        |                          |                           |              |  |
|                         | Documents from Previous Packages that you can Revise: (When should I do this?) |                                 |                        |                          |                           |              |  |
| previous packages.      | DI                                                                             |                                 |                        | Pkg                      |                           |              |  |
|                         | Pkg<br>Document                                                                | Type Description                |                        | Submission 🔶             | Pkg Status                |              |  |
|                         | #                                                                              |                                 | Modified               | Date                     |                           |              |  |
|                         | 1 Application For                                                              | m IRB Application               | 09/30/2009<br>12:04 PM | 09/30/2009               | Iodifications<br>Required | Ì 🖉          |  |
|                         |                                                                                |                                 |                        |                          |                           | *            |  |

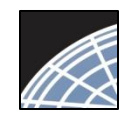

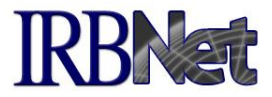

# The document revision history tool reveals all versions of a document type in the project.

#### Designer Welcome to IRBNet John Researcher [137618-2] Motivations of Research Subjects: A Mixed Methods Study Step 1: My Projects Download blank forms, document templates and reference materials to assist you in assembling your document package. Create New Project Y My Reminders (3) Select a Library: Metropolitan IRB, Frederick, MD ✓ The Document Revision History Project Administration Select a Document: Application for Continued Approval lists the most recent document **Project Overview** Designer and every previous version Step 2: Share this Project Assemble your document package. In addition to adding project documents to you submitted by package. link your project team's Training & Credentials to your package. Sign this Package Submit this Package New and Revised Documents in this Package: Delete this Package Document Type Last Modified Description Send Project Mail Consent Form Consent Form.doc 05/26/2011 04:05 PM X Reviews Project History Document Revision History There are Messages & Alerts (3) Pkg Pkg Last **Document Type** Description Submission **Pkg Status** Modified IRBNet all v new documents to Other Tools Date your pac Forms and Templates Consent Form v2 Consent Form 10/06/2009 Work in 09:28 AM progress Consent Form Consent Form 09/30/2009 09/30/2009 Modifications 12:04 PM Required Docume IS 1 D Protocol ASM981 C2439 Protocol.pdf 09/30/2009 09/30/2009 Modifications 1 D 12:04 PM Required

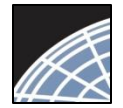

## **Complete Submission Process**

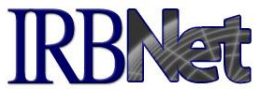

Designer

Download

•

### When project documentation is completely assembled, sign and submit according to your institution's SOPs.

### Welcome to IRBNet John Researcher

| My Projects |
|-------------|
|-------------|

Create New Project

Y My Reminders (3)

### **Project Administration**

- Project Overview
- Designer
- Share this Project
- Sign this Package
- Submit this Package
- Delete this Fackage
- Send Project Mail
- Reviews
- Project History
- Messages & Alerts (3)

Other Tools Forms and Templates [137618-2] Motivations of Research Subjects: A Mixed Methods Study Step 1: Download blank forms, document templates and reference materials to assist you in assembling your document package.

Select a Library:

Select a Document: Application for Continued Approval

Metropolitan IRB, Frederick, MD

### Step 2:

Assemble your document package. In addition to adding project documents to your package, IRBNet also allows you to link your project team's Training & Credentials to your package.

Ŧ

New and Revised Documents in this Package:

| Document Type                                     | Description                                                                                                    |                                  | Last Mod                        | ified                                      |                           | - 14<br>- 17 |
|---------------------------------------------------|----------------------------------------------------------------------------------------------------|----------------------------------|---------------------------------|--------------------------------------------|---------------------------|--------------|
| 🔻 Consent Form                                    | Consent Form v2                                                                                                   |                                  | 10/06/2009 09                   | :28 AM                                     | <u></u>                   | Ø 🗙          |
| There are no Training &                           | Credentials records linked to this                                                                                | package   Vie                    | w All Links 🔍 L                 | ink / Un-Link Records                      |                           |              |
| IRBNet allows you to rev<br>your package. Learn m | vise your existing project docume<br>ore.                                                                         | nts and maintain                 | version histo                   | ry, or add entildy                         | new doc                   | cuments to   |
| Documents from Prev                               | <ul> <li>✓ View T&amp;C</li> <li>documents linked</li> <li>to any package</li> <li>within this project</li> </ul> | Document<br>R<br>Ct. : (When sho | (When should<br>uld I do this?) | ✓ Attach T<br>docume<br>package<br>necessa | &C<br>nts to<br>is<br>rv. | ) this       |
| $\Rightarrow Pkg_{\#} \Rightarrow Document T$     | ype Oescription                                                                                                   | ← Last<br>Modified               | Pkg<br>Submissic<br>Date        | on 🗢 Pkg Statu                             | s                         |              |
| 1 Application Form                                | n IRB Application                                                                                                 | 09/30/2009<br>12:04 PM           | 09/30/2009                      | Modifications<br>Required                  |                           | ø            |
| 1 Protocol                                        | ASM981 C2439 Protocol.pdf                                                                                         | 09/30/2009<br>12:04 PM           | 09/30/2009                      | Modifications<br>Required                  |                           | ø            |

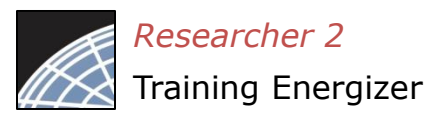

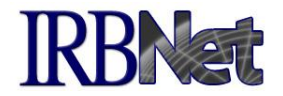

Your Committee Office can offer you assistance and training on IRBNet as well as advice on how to comply with important policies and standards as you use IRBNet.

**RESEARCH DATAWARE** *S* Innovation in Research Management

© 2001 - 2013 Research Dataware. LLC All rights reserved.